Web of Science Araştırmacı Profili Oluşturma Rehberi

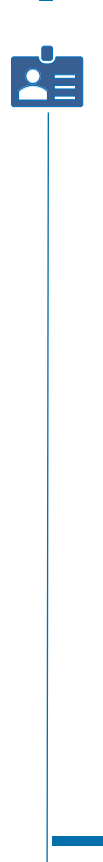

İstinye Üniversitesi Kütüphanesi

### OTURUM AÇMA

# https://www.webofscience.com/wos/woscc/basic-search

| 00             | Clarivate |                                        |                        |             | Engl        | ish ∨            |
|----------------|-----------|----------------------------------------|------------------------|-------------|-------------|------------------|
| Web of Science |           | Search                                 |                        |             | Si          | gn In ~ Register |
| >I<br>MENU     |           |                                        |                        | 15          |             |                  |
|                |           | DOCUMENTS                              |                        |             | RESEARCHERS |                  |
| \$             |           | Search in: Web of Science Core Collect | ion - Editions: All -  |             |             |                  |
| •              |           | DOCUMENTS CITED REFERENC               | ES                     |             |             |                  |
|                |           | All Fields ~                           | Example: liver disease | india singh |             |                  |
|                |           | + Add row + Add date range             | Advanced Search        |             | X Clear S   | earch            |

#### C Clarivate

### Web of Science

| Register for a FREE Web of Scienc             | e Profile<br>Register     | <i>(</i> ((   |                                                                                                    |                                                                           |
|-----------------------------------------------|---------------------------|---------------|----------------------------------------------------------------------------------------------------|---------------------------------------------------------------------------|
| Email address                                 |                           |               | Register to personalize your Web o<br>experience                                                                    | f Science                                                                 |
| Fassword                                      |                           | 0             | With your institution's access, you can register for an acc<br>Web of Science features:                             | count to unlock more                                                      |
| Re-enter password                             |                           | •             |                                                                                                    |                                                                           |
| First Karne                                   |                           |               | Save work<br>Save your searches or create<br>custornized marked lists to                                            | Connect to more proc<br>Export to your EndNote<br>with one click and stay |
| ast Name                                      |                           |               | organize your research.                                                                                             | n across Clarivate pro                                                    |
| FGnUS                                         | 5                         |               | Find new content faster<br>View recommended content in<br>your search results and<br>directive on your personalized | Stay up to date<br>Receive alerts for new<br>results, citing articles, a  |
| Captoha                                       |                           |               | homepage.                                                                                                    | research area.                                                            |
| Registe                                       | e)                        |               |                                                                                                    |                                                                           |
| y registering, you acknowledge and agree to o | our Terms of Use and Priv | acy Statement |                                                                                                    |                                                                           |
| New Halo 7 to                                 | dar Fris                  |               |                                                                                                    |                                                                           |

### PROFIL OLUŞTURMA

Kişisel e-posta adresiniz ile hesap oluşturarak, e-posta adresinize gönderilen aktivasyon onayı sonrasında oturum açabilirsiniz.

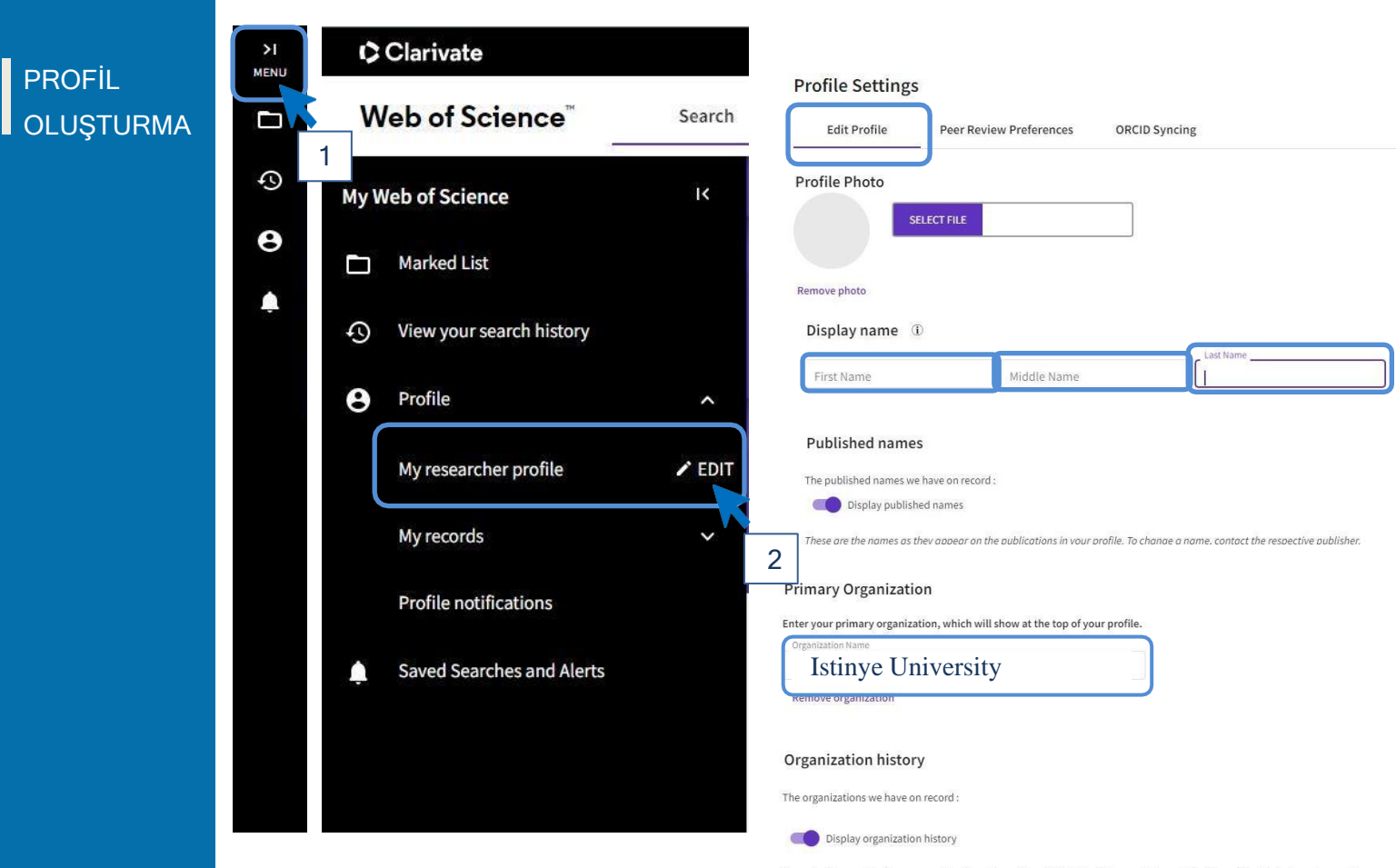

Organizations on this list are populated from the address field in the full record of an article. The profile display is not currently editable, but corrections at a document level can be requested by submitting a Data Correction via the respective document page.

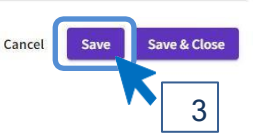

### ORCID TANIMLAMA

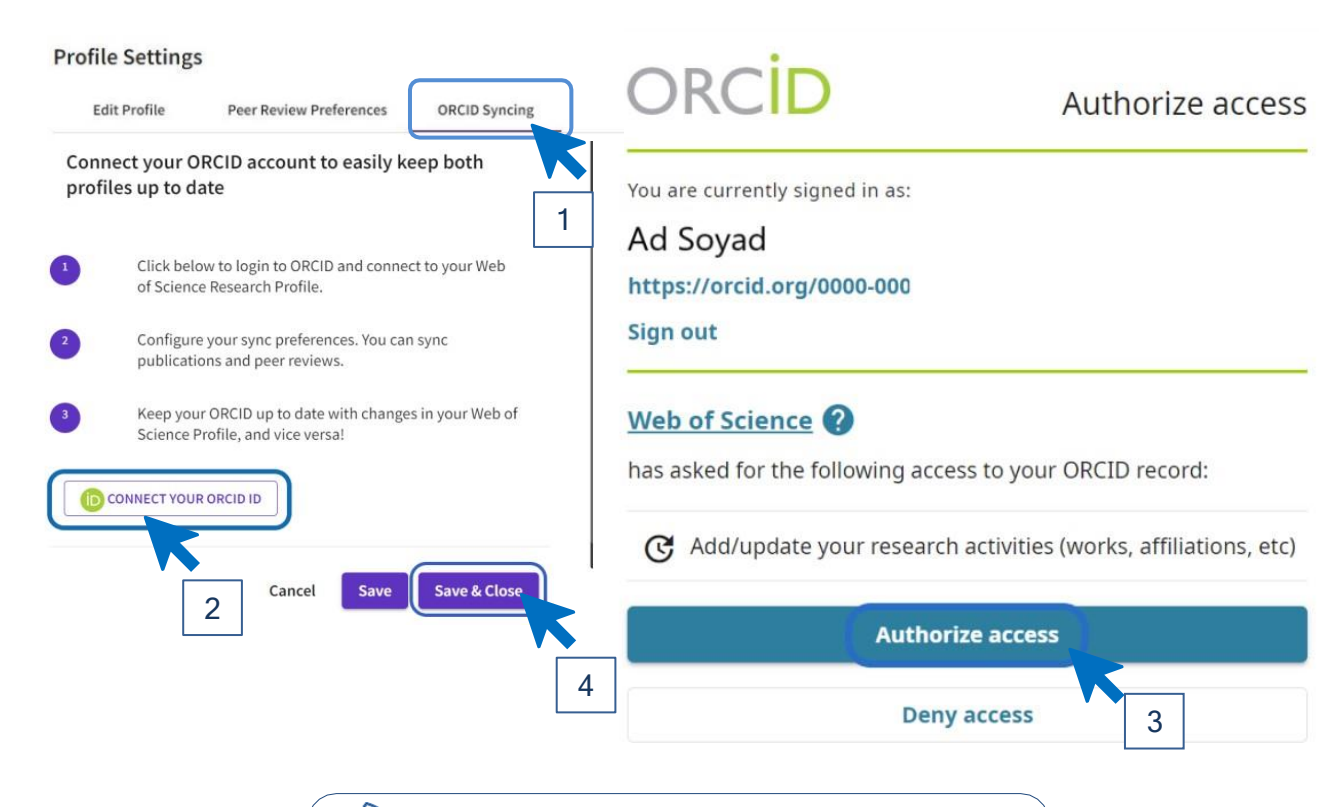

ORCID hesap oluşturma hakkında detaylı bilgiye ORCID Araştırmacı Profili Oluşturma Rehberi'nden erişebilirsiniz. ARAŞTIRMACI PROFİLİ Web of Science Araştırmacı Profili oluşturma işleminiz tamamlandı.

Profiliniz aşağıdaki örnek formatında olmalıdır.

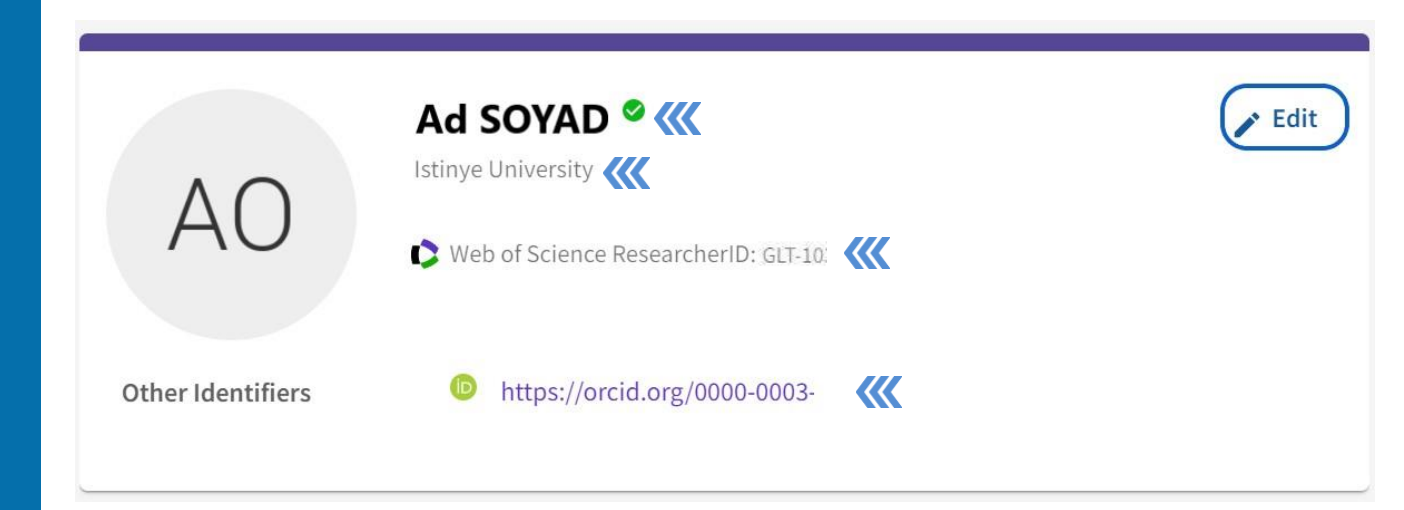

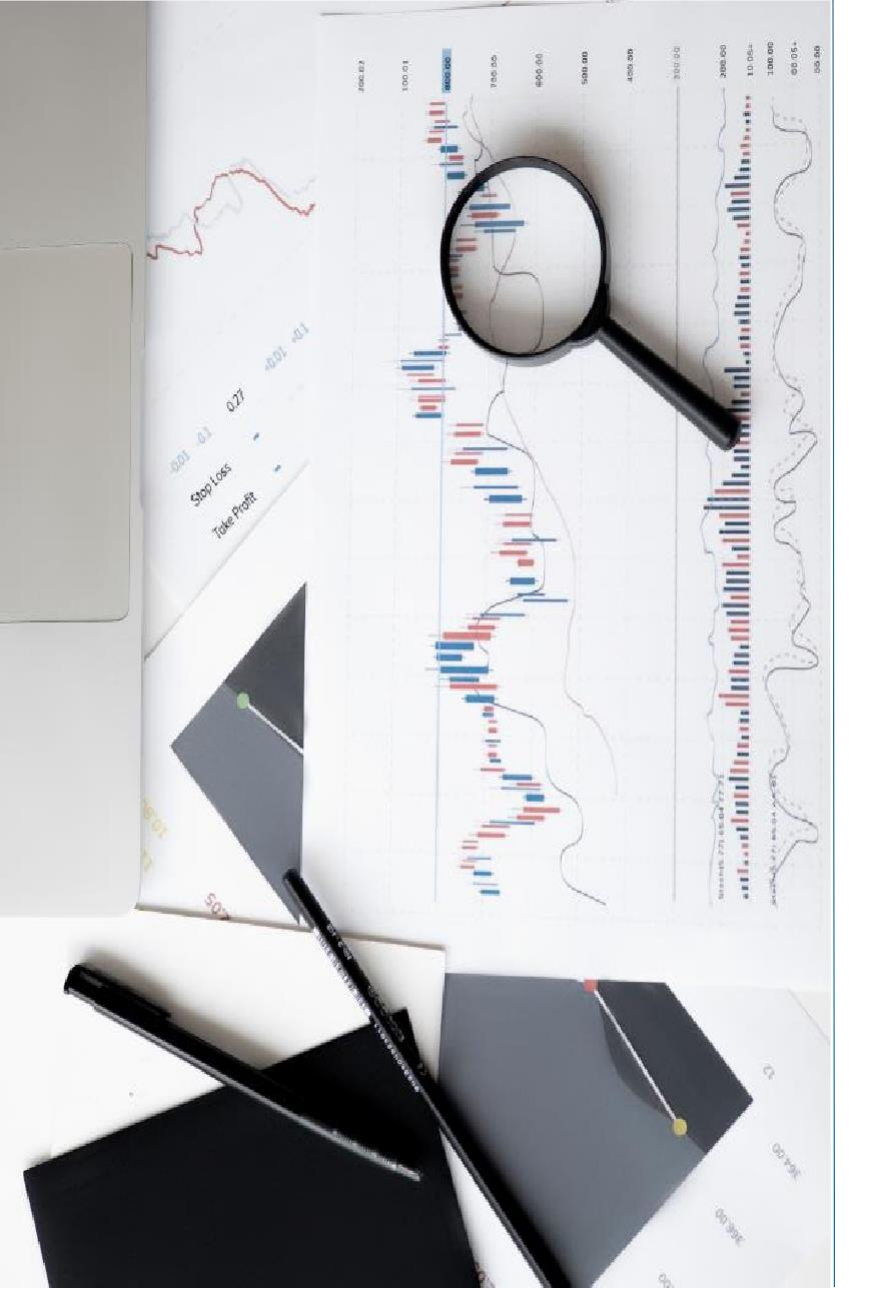

## İLETİŞİM

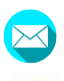

kutuphane@istinye.edu.tr

/isukutuphane

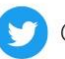

0

@isukutuphane

@isukutuphane

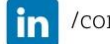

/company/isu-kutuphane